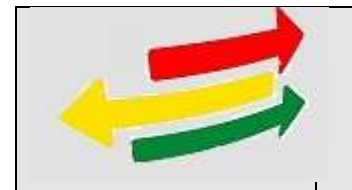

# MANUAL SUBASTA ECOLÓGICA

GNS-MAN-0060 Versión 1.0

| Estado         | Nombre                                       | Firma | Fecha      |
|----------------|----------------------------------------------|-------|------------|
| Elaborado por: | Gabriela del Llano Archondo                  |       | 22/10/2018 |
|                | Técnico en Desarrollo I                      |       |            |
|                | Gerencia Nacional de Sistemas                |       |            |
|                | Victor Miguel Mollo                          |       | 22/10/2018 |
|                | Técnico en Desarrollo I                      |       |            |
|                | Gerencia Nacional de Sistemas                |       |            |
| Revisado por:  | Carlos Monroy Gutierrez                      |       |            |
|                | Supervisor de Desarrollo de contenidos WEB I |       | 24/10/2018 |
|                | Gerencia Nacional de Sistemas                |       |            |
| Aprobado por:  | Ramiro Mercado Beltran                       |       |            |
|                | Jefe Depto. Desarrollo de Sistemas           |       | 24/10/2018 |
|                |                                              |       |            |
|                | La Paz – Bolivia                             |       |            |

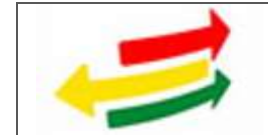

#### INDICE

| 1 | Intro  | lucción1                                       |
|---|--------|------------------------------------------------|
| 2 | Objet  | ivo 1                                          |
| 3 | Alcar  | nce                                            |
| 4 | Desci  | ripción de las funciones del sistema           |
|   | 4.1. S | Sistema SPCID1                                 |
|   | 4.1.1. | Ingreso al sistema                             |
|   | 4.1.2. | Partición de ítems1                            |
|   | 4.1.3. | Registro de Residuos o Desechos Indocumentados |
|   | 4.1.4. | Registro Lotes                                 |
|   | 4.1.5. | Validación Lotes                               |
|   | 4.1.6. | Resolución Adjudicación                        |
|   | 4.1.7. | Notificación Adjudicación                      |
|   | 4.2. S | Sistema Subasta Ecológica11                    |
|   | 4.2.1. | Ingreso al sistema                             |
|   | 4.2.3. | Portal Público de Subasta Ecológica            |
|   | 4.2.4. | Registro de Usuario Oferente                   |
|   | 4.3. N | MODBNK                                         |
|   | 4.3.1. | Pago de Empoce                                 |
|   | 4.3.2. | Pago de Lote Adjudicado 14                     |

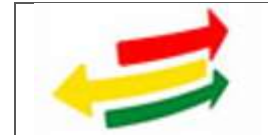

# SISTEMA "SPCID" – SUBASTA ECOLÓGICA

### 1 Introducción.

El presente documento será una herramienta para identificar claramente los procesos y funciones del sistema "SPCID" en el armado y adjudicación de lotes para la Subasta Ecológica y del sistema de "Subasta Ecológica".

#### 2 Objetivo.

Proveer al usuario una guía clara de cómo utilizar las funciones para realizar el armado de lotes, su subasta y adjudicación.

#### 3 Alcance.

Este manual se limita a presentar una guía operativa. El manual está dirigido a Usuarios con conocimientos básicos de computación.

#### 4 Descripción de las funciones del sistema.

#### 4.1.Sistema SPCID

#### 4.1.1. Ingreso al sistema

Para ingresar al sistema se debe contar con un usuario y contraseña asignados por la Aduana Nacional a través de la Unidad de Servicio a Operadores USO.

| ON. | SPCID-<br>BINTEMA DE PROCESON PENA | JUDIS                                                          | Aduana Nacional |
|-----|------------------------------------|----------------------------------------------------------------|-----------------|
|     |                                    | ingrese Usuario y Contraseña                                   |                 |
|     | 1                                  | ingrese to occurro                                             |                 |
|     |                                    | Ngrese su conversala                                           |                 |
|     |                                    | Ingresar                                                       |                 |
|     |                                    |                                                                |                 |
|     |                                    |                                                                |                 |
|     | @2018-J                            | 115 Advance/Radional Todos top devection receivados havado 6.1 |                 |

Fig. 1 Ingreso al sistema.

#### 4.1.2. Partición de ítems.

Para registrar las particiones de los ítems tanto de mercancía como de vehículos, se deberá ingresar al menú **DESTRUCCIÓN**, opción **Partición Ítem**.

- Para registrar la partición, se podrá buscar el caso por nombre de operativo o acta de intervención, utilizando los comodines de búsqueda % para reemplazar uno o más caracteres.
- ✓ Hacer click en el botón Partición para ingresar al formulario de registro de particiones.

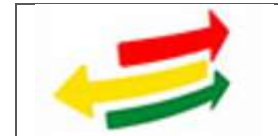

| 6                       | BIETEMA DE PR                                                                      | SPC<br>Incensos P | ID-JUDIS                                     | VENCIONALES                        | Ŋ                                         |                           |      |       |                                                                                                    |        |                 |            | Aduana Nacio   |
|-------------------------|------------------------------------------------------------------------------------|-------------------|----------------------------------------------|------------------------------------|-------------------------------------------|---------------------------|------|-------|----------------------------------------------------------------------------------------------------|--------|-----------------|------------|----------------|
|                         | CPERATIVO                                                                          | ^ < 0             | O/far meni)                                  |                                    |                                           |                           |      |       | T DUT FT AND                                                                                                    | ROIDI  | DO, GAU         | IELA SUPER | VISOR NACIONAL |
| 0                       | INENTABACIÓN -<br>WILLORACIÓN                                                      | Pa                | rtición Ítems (                              | Operativos                         | s - Destrucción                           |                           |      |       |                                                                                                    |        |                 |            |                |
| A                       | ACTA DE<br>INTERVENCIÓN                                                            | 1                 | Operativo                                    |                                    |                                           |                           |      |       |                                                                                                    |        |                 |            |                |
| •                       | CONTRABANDO<br>CONTRAVENCIONAL                                                     |                   | Acta de Intervención<br>Nombre Operativo ( ) | : Resolución At<br>Parte de Recepc | andeno) ORUD-Co<br>abe: %                 | 0010017%                  |      |       |                                                                                                    |        |                 |            |                |
|                         | VERIFICACIÓN ESTADO<br>MERICANCIA-REMISIÓN<br>ADJ                                  |                   | Listado de Îte                               | ems                                | Bos                                       | kæ                        |      |       |                                                                                                    |        |                 |            |                |
| G                       | ADUDICADON                                                                         | 4                 | A Bencar:                                    |                                    |                                           |                           |      |       |                                                                                                    |        |                 | Ma         | 11 m           |
| -                       | MPLICHACIÓN                                                                        |                   | Operative                                    |                                    |                                           |                           | Here | ancia |                                                                                                    |        |                 |            |                |
| =                       | BUBASTAS                                                                           |                   | Coerativo/Parte<br>Recepción                 | Fecha<br>CommoFech<br>Abandona     | Acta<br>Intervención Resoluci<br>Abendono | Administración<br>a cargo | 100  | hen¢  | Descripcain 4                                                                                                    | Perci  | Dentrit         | Participan | <i>.</i> /•    |
| *                       | REPORTED                                                                           |                   | 1 URCA-<br>CLIRAHUARA                        | 87/12/2016                         | 0RU0-0-00010017                           | ADAMPAA<br>BUTERBOR       | VEH  | 3     | Place: 2831707 Clase:<br>CAMON Barrier VOLVO                                                                                                    | 15.800 | No apto<br>para | 3          | Participe      |
| •                       | PROCESOS PENALES                                                                   |                   | 02-2218                                      |                                    |                                           | ORURO                     |      |       | Tipo: FH-12 Chases:<br>YV2A4B3CRWA2748                                                                                                    |        | 444             |            | _              |
| ۰                       | DESTRUCCIÓN                                                                        |                   |                                              |                                    |                                           |                           |      |       | Rabriación: 1997<br>Grigan: Svacia Color:                                                                                                    |        |                 |            |                |
| Reg<br>Val<br>Tw<br>Ref | perna Lokes<br>Adartan Lohen<br>Honin Itama<br>Maarim Adjadicaacide<br>Adaadaacide |                   |                                              |                                    |                                           |                           |      |       | Contectuals 12000<br>Nexceller 502<br>Competitive DEEE<br>Painters 2 Roades 10<br>Internetides NT<br>Capacidad D Parate IT<br>Diservisiones CAA<br>MECAVECA VEHICLED<br>EN FLIKODANABERTIT.<br>2011 J. 485 CVP |        |                 |            |                |

Fig. 2 Partición Ítems.

Para "Vehículos" Se tiene las siguientes consideraciones:

- ✓ Se podrá registrar como máximo 3 particiones.
- ✓ Se deberá registrar de manera obligatoria:
  - ➢ La Descripción de la partición.
  - El peso en Kilogramos, el sistema irá descontando el peso ingresado del total del peso del ítem, si el ítem no tiene peso se permitirá el registro de los pesos sin ningún control.
- ✓ En la parte inferior se listará todas las particiones registradas.

Para "Mercancía" Se tienen las siguientes consideraciones:

- ✓ No se tiene límite de particiones.
- ✓ Se deberá registrar de manera obligatoria:
  - La Descripción de la partición.
  - El peso en Kilogramos, el sistema irá descontando el peso ingresado del total del peso del ítem, si el ítem no tiene peso se permitirá el registro de los pesos sin ningún control.
- ✓ En la parte inferior se listará todas las particiones registradas.

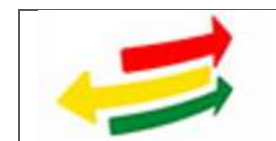

## 4.1.3. Registro de Residuos o Desechos Indocumentados.

Para registrar los residuos o desechos indocumentados, se deberá ingresar al menú **DESTRUCCIÓN**, opción **Residuos o Desechos Indocumentados**.

Se podrá buscar los casos ya registrados en el sistema por un rango de fechas, el número de correlativo o administración aduanera.

| riterios de Búsqueda                                            |            |          |   |       |            |         |    |
|-----------------------------------------------------------------|------------|----------|---|-------|------------|---------|----|
|                                                                 |            |          |   |       |            |         |    |
| lende:                                                          | 22(10/2018 | ш        |   | Hasta | 22/10/2018 | ш       |    |
| lümero correlativo:                                             | 5          |          |   |       |            |         |    |
|                                                                 |            |          |   |       |            |         | -  |
| Admitristración Aduanera:                                       | - Totos-   | Q Buscar |   |       |            |         |    |
| idministración Aduanera:<br>ista de casos                       | - Tedas-   | Q Buscar | 1 |       |            |         |    |
| idministración Aduanera:<br>Ista de casos                       | - Teter-   | Q Buscar |   |       |            |         |    |
| idministración Aduanera:<br>Ista de casos<br>Naeco<br>λ Buscar: | Totos      | Q Buscar |   |       |            | Moitrar | 10 |

Fig. 3 Búsqueda de Residuos o Desechos Indocumentados.

Para registrar un nuevo grupo de residuos o desechos, hacer click en **Nuevo**, y luego registrar los siguientes datos:

## Datos Cabecera.

- ✓ Número Correlativo, el sistema asignará un número de correlativo por administración aduanera,
- ✓ *Fecha*, El sistema asignará la fecha de registro,
- ✓ Administración Aduanera a cargo, Se deberá elegir de una lista de opciones,
- ✓ *Recinto*, Se deberá elegir de una lista de opciones,
- ✓ *Observaciones*, texto de ingreso libre.

## Datos Residuo o Desecho.

- ✓ *Descripción*, texto de ingreso libre,
- ✓ Peso (Kgr.), valor numérico,
- ✓ *Fotografía*, Se deberá subir un archivo con extensión .jpg.

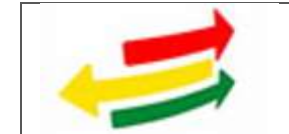

| estrucción Residuns o Desectios Indoc                                                   | cumentados           |    |
|-----------------------------------------------------------------------------------------|----------------------|----|
| Datos Cabecera                                                                          |                      |    |
| Vicine<br><sup>1</sup> Barnaro Correlativo:                                             | * Techs              |    |
| * Administración Advances a cargo:                                                      | * Receive            |    |
| – Dja Administrativ Adams – – – w                                                       | - Ella Recimic - 🛛 🖌 |    |
| Obervectores                                                                            |                      |    |
|                                                                                         |                      |    |
| noo<br>Ingress Orten Co<br>Datos Residuo o Desecho                                      | na Ingerni           |    |
| * Description                                                                           | * Perso (Rgritt      |    |
|                                                                                         |                      |    |
| 100.<br>* Policiparlia (* Jogg.<br>- Chammer - ) Na sa ta poloccionado rengiór archivo. | Toppester Datas      |    |
| Detaile de Residuos o Desechos                                                          |                      |    |
| Nercanda<br>Item Fotografia                                                             | Beactución Pean Auro | Ű. |

Fig. 4 Residuos o Desechos Indocumentados.

#### 4.1.4. Registro Lotes.

Para registrar los lotes, se deberá ingresar al menú **DESTRUCCIÓN**, opción **Registro Lotes**.

Se podrá buscar los lotes ya registrados por los siguientes criterios:

- ✓ Fecha de Subasta Ecológica (Rango de Fechas).
- ✓ Número de lote.
- ✓ Administración Aduanera a Cargo.
- ✓ Número de Acta de Intervención.
- ✓ Nombre de Operativo.

| Fecho Sahasta Ecológica<br>Desile 1                                             | 65/18                               | 1218 II                                      |                                                 |                               |                                 |                         | Hanta :  | 23/15/3818                       | m                  |                                 |    |
|---------------------------------------------------------------------------------|-------------------------------------|----------------------------------------------|-------------------------------------------------|-------------------------------|---------------------------------|-------------------------|----------|----------------------------------|--------------------|---------------------------------|----|
| Nămanu de Lote :                                                                | 4                                   |                                              |                                                 |                               |                                 |                         |          |                                  |                    |                                 |    |
| Administración Ashannera a ca                                                   | ego: - To                           | (as                                          |                                                 |                               |                                 |                         |          | -                                |                    |                                 |    |
| Namora acta Intervención                                                        |                                     |                                              |                                                 |                               |                                 |                         |          |                                  |                    |                                 |    |
| Nonibre operativo:                                                              | 4                                   |                                              |                                                 |                               |                                 |                         |          |                                  |                    |                                 |    |
|                                                                                 | 1.00                                |                                              | -20                                             |                               |                                 |                         |          |                                  |                    |                                 |    |
| lata de operativos.<br>Nativo                                                   |                                     |                                              | •                                               |                               |                                 |                         |          |                                  |                    | Mostrur                         | я  |
| Inta de operativos<br>Nazor<br>9 Hassan<br>1 Los + Adostos                      | Machine<br>as Lange                 | CinsPicación                                 | SetClustic                                      | stis \$ Part                  | rr∳ Facha<br>Gatarra            | # Fech                  | tings in | eche Payny                       | 600                | Mostrur<br>÷ Fector<br>† Teneto | 11 |
| lata de operativoa<br>Nazver<br>9. Hesser<br>Los de Adereo<br>Presente a Adereo | Manachine and Company<br>A NUTCHION | Clasticación<br>RESELUES NO<br>RELIGIOLOS NO | <ul> <li>SetClosts</li> <li>RECOURSE</li> </ul> | ntion + Post<br>Base<br>B - E | Tacha<br>Estores<br>Sec derocom | Fich<br>hick<br>1 (179) | 2714 S   | eche Pagoy<br>buai<br>Tractoriti | Enole<br>REGISTACO | Womer<br>Fictor<br>-            | 19 |

Fig. 5 Búsqueda Lotes – Registro Lotes.

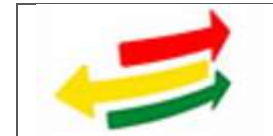

Para registrar un nuevo Lote hacer click en el botón Nuevo.

El formulario se divide en dos pestañas, la primera "**Lote**" donde se deberá registrar los datos del Lote y la segunda "**Busca Operativos**" donde se elegirá los ítems/particiones que formarán parte del lote.

En la pestaña **"Lote"** se deberá registrar:

- ✓ Clasificación, se deberá elegir de la lista desplegable.
- ✓ SubClasificación, se deberá elegir de la lista desplegable.
- ✓ Administración Aduanera, se deberá elegir de la lista desplegable.
- Descripción, se deberá ingresar la descripción que se mostrará en el portal de Subasta Ecológica.
- ✓ Precio Base, se deberá registrar el valor base sobre el que partirá la subasta.
- ✓ Fechas Pago Garantía, se deberá registrar el rango de fechas en las que el sistema SIDUNEA aceptará los pagos de la garantía para participar en la subasta.
- ✓ Fecha Subasta Ecológica, se deberá registrar la fecha de la subasta en el formato dd/mm/yyyy.
- ✓ Hora Subasta Ecológica, se deberá registrar la hora de la subasta en el formato hh24:mi.

El sistema mostrará un mensaje de confirmación (color verde) o de error (color rojo) para informar el resultado de la operación.

| and the second second se |                                |                                                                                                    |                                                                                                    |  |
|----------------------------------------------------------------------------------------------------|--------------------------------|----------------------------------------------------------------------------------------------------|----------------------------------------------------------------------------------------------------|--|
| Investment Coverse                                                                                                    |                                |                                                                                                    |                                                                                                    |  |
| Concerting and C                                                                                                    |                                |                                                                                                    |                                                                                                    |  |
| Operativos para D                                                                                                    | restruction                    |                                                                                                    |                                                                                                    |  |
| gistro Lotes Dest                                                                                                    | rucción                        |                                                                                                    |                                                                                                    |  |
|                                                                                                    |                                |                                                                                                    |                                                                                                    |  |
| Webee                                                                                                    | Surgerstree of                 | Part of the local division of the local division of the local divi | and the second second s |  |
| CheerPrincipe (                                                                                                    | NEURODE ESPECIALES             | ButClasticands:                                                                                                    | LLANTAS O MEMARICOS                                                                                                    |  |
| NATION ADVICTORY                                                                                                    | 201-10000-14761                |                                                                                                    |                                                                                                    |  |
|                                                                                                    | DESCRIPCEN DEL LOTE DUE SE HOT | TRANIA ER SL. PORTAL                                                                                                    |                                                                                                    |  |
| 800 - 11:                                                                                                    |                                |                                                                                                    |                                                                                                    |  |
|                                                                                                    |                                |                                                                                                    |                                                                                                    |  |
|                                                                                                    | 2011                           |                                                                                                    |                                                                                                    |  |
| Frenet Sales 1                                                                                                    | 2969                           |                                                                                                    |                                                                                                    |  |
| rectos Pago narente<br>nicio :                                                                                                    | ziendaria (IIII)               | Paralization -                                                                                                    | 27/10/2018 🔠                                                                                                    |  |
|                                                                                                    | zwiedne I                      | - Directory of the                                                                                                    | 1 HE 00                                                                                                    |  |
|                                                                                                    | 100                            |                                                                                                    |                                                                                                    |  |

Fig. 6 Registro Lotes.

En la pestaña **"Busca Operativos"** Una vez registrados los datos del lote, se deberá buscar los ítems o particiones que lo conformarán.

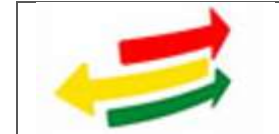

- ✓ Se podrá buscar por Acta de Intervención o Nombre del operativo.
- ✓ Se podrá elegir uno o más ítems.
- ✓ Los ítems ya asignados no podrán ser elegidos nuevamente.

| olen Des | PODGR9          |        |               |                   |                       |              |                                                                                                    |             |
|----------|-----------------|--------|---------------|-------------------|-----------------------|--------------|----------------------------------------------------------------------------------------------------|-------------|
| - ( •    |                 |        |               |                   |                       |              |                                                                                                    |             |
| 100.00   | centines para l | oitu(o | 10C           |                   |                       |              |                                                                                                    |             |
| fictes   | Destructor      |        |               |                   |                       |              |                                                                                                    |             |
| 111      | -               | 1      |               | e onte facence el |                       | and the      |                                                                                                    |             |
| -        | **              |        |               | 100 E H           |                       |              |                                                                                                    |             |
| List     | do de Neren     |        |               |                   |                       |              |                                                                                                    |             |
| -        |                 |        | tata lamatata | -                 | -                     |              |                                                                                                    |             |
| 3        |                 |        |               | CONTRACTOR OF THE | and the second second | 100 00,00011 | Received allowers with the second second sec | · · · · · · |
|          |                 |        |               |                   | 10-mt                 |              |                                                                                                    |             |

Fig. 7 Registro ítems/particiones en lote.

Una vez registrados todos los ítems que formarán parte del lote, se deberá cerrar el formulario, para lo cual el sistema solicitará una confirmación, una vez cerrado el formulario, ya no se podrá realizar ninguna modificación.

En la pestaña "Lote", en el listado de ítems se podrá eliminar algún ítem que se considere no forme parte del lote.

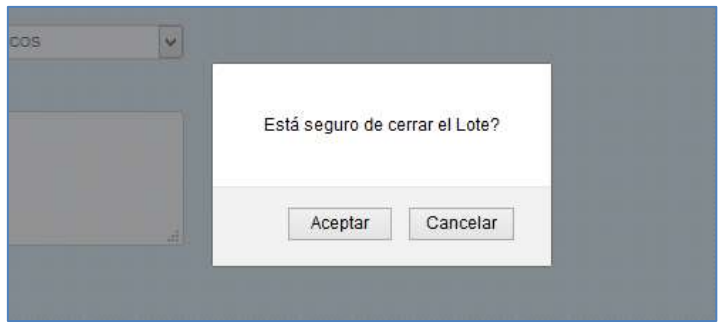

Fig. 8 Confirmación cierre registro.

El sistema permite la impresión del lote, en el cual se mostrará los datos del lote y el detalle de ítems/particiones.

| 🕑 desko | gic01.aduana.gob.b                                                                                                    | o:7011/lpc//Destruction/de                                                                                                    | orte original par incl                                                                                                    |                                      |      |   |  |
|---------|----------------------------------------------------------------------------------------------------|----------------------------------------------------------------------------------------------------|----------------------------------------------------------------------------------------------------|--------------------------------------|------|---|--|
| E       | 13                                                                                                    |                                                                                                    | and a second second sec | Note-20103014-D 99% ***              | 0 0  | = |  |
|         |                                                                                                    | Subarta Ecologi                                                                                                    | ca - Destrucción Lole IIº 21                                                                                                    | 183014-0                             | 0.10 |   |  |
| MIN     |                                                                                                    |                                                                                                    |                                                                                                    | Brownerskie                          |      |   |  |
| 1.1.1.1 |                                                                                                    | Desficación BEDDUCS PELS                                                                                                    | 640003                                                                                                    | AR Christopolo SERIOUDE RADIOACTIVOS |      |   |  |
|         | Administ                                                                                                    | ADUANA INTER                                                                                                    | OR COCHABANSA                                                                                                    |                                      |      |   |  |
|         |                                                                                                    | Descrood Votoronom                                                                                                    | 10000000000                                                                                                    |                                      |      |   |  |
|         |                                                                                                    | Precio Base, 1800                                                                                                    |                                                                                                    |                                      |      |   |  |
|         | Feithe                                                                                                    | A Parto Garanda 15/13/2015 - 10/1                                                                                                    | 64018                                                                                                    |                                      |      |   |  |
|         | Factor Hone R                                                                                                    | Inche Frenchman IN-18-2018                                                                                                    | 0                                                                                                    |                                      |      |   |  |
| -       | The state of the state of the s | CALIFORNIA CALIFORNIA CALIFICAL CALIFICALIFICAL CALIFICAL CALIFICAL CALIFICAL CALIFICA | #C:                                                                                                    |                                      |      |   |  |
| Detalle | _                                                                                                    |                                                                                                    |                                                                                                    |                                      | _    |   |  |
|         |                                                                                                    | Operative                                                                                                    |                                                                                                    | (Mananda)                            |      |   |  |
|         | Acta tranvención                                                                                                    | manue                                                                                                    | hge:                                                                                                    | Caperpoint                           |      |   |  |
| 1       | CRECIND-2                                                                                                    | 17.<br>12.                                                                                                    |                                                                                                    | Description Addatable 2              |      |   |  |
|         | LODUHOUN.                                                                                                    | 7                                                                                                    |                                                                                                    | Date bear second and the             |      |   |  |
| 1       | CERCI-C-00+1/0014                                                                                                    | RODRIGO TAPIA ZAMERANA                                                                                                    | Bib. 0004/T                                                                                                    | Desiglionality PROTECTOR DE MOTOR    |      |   |  |

Fig. 9 Impresión Lote.

### 4.1.5. Validación Lotes.

Para validar los lotes, se deberá ingresar al menú **DESTRUCCIÓN**, opción **Validación Lotes**.

Se podrá buscar los lotes ya registrados por los siguientes criterios, utilizando los comodines de búsqueda % para reemplazar uno o más caracteres:

- ✓ Fecha de Subasta.
- ✓ Número de lote.
- ✓ Administración Aduanera a Cargo.
- ✓ Número de Acta de Intervención.
- ✓ Nombre de Operativo.

|                       | SPCID – SISTEMA DE SUBASTA ECOLÓGICA |  |
|-----------------------|--------------------------------------|--|
| Criterios de Bisqueda |                                      |  |

| ente l'entre le la composition de la composition de la compositi | 01.0m2018 III                                                                                                    |                                   | Haritz                                  | 30-00:2010 18                                                                                        |                                                   |                                                      |                   |                        |    |
|----------------------------------------------------------------------------------------------------|----------------------------------------------------------------------------------------------------|-----------------------------------|-----------------------------------------|----------------------------------------------------------------------------------------------------|---------------------------------------------------|------------------------------------------------------|-------------------|------------------------|----|
| armento de Lute                                                                                                    | 16.                                                                                                    |                                   |                                         |                                                                                                    |                                                   |                                                      |                   |                        |    |
| derectivación Adkanera a cargo                                                                                                    | - 75080-                                                                                                    |                                   |                                         | (m)                                                                                                  |                                                   |                                                      |                   |                        |    |
| inera interaction                                                                                                    |                                                                                                    |                                   |                                         |                                                                                                    |                                                   |                                                      |                   |                        |    |
| arebre opartative.                                                                                                    |                                                                                                    |                                   |                                         |                                                                                                    |                                                   |                                                      |                   |                        |    |
|                                                                                                    | Contraction of Contraction of Contra |                                   |                                         |                                                                                                    |                                                   |                                                      |                   |                        |    |
|                                                                                                    | Ordine Operate                                                                                                    |                                   |                                         |                                                                                                    |                                                   |                                                      |                   |                        |    |
|                                                                                                    |                                                                                                    |                                   |                                         |                                                                                                    |                                                   |                                                      |                   |                        |    |
| sta de operativos                                                                                                    | Concerning of the second                                                                                                    |                                   |                                         |                                                                                                    |                                                   |                                                      |                   |                        |    |
| sta de operativos                                                                                                    |                                                                                                    |                                   |                                         |                                                                                                    |                                                   |                                                      |                   |                        |    |
| ista de operativos                                                                                                    | County Country                                                                                                    |                                   |                                         |                                                                                                    |                                                   |                                                      |                   |                        |    |
| sta du operativos<br>Nora                                                                                                    |                                                                                                    |                                   |                                         |                                                                                                    |                                                   |                                                      |                   | Mestrar                | 10 |
| sta de operativos<br>Inere:<br>Desear                                                                                                    | and the second state of the second state of th | Clerifs quite                     | 9 Saltzanhiania                         | ý Varne Maniež Poreka žudinska                                                                       | • 2 Fecta Page Inte                               | u 8. frithi Page Faul                                | ¢ Solain          | Mestre<br>8 Fecta Inte | 10 |
| sta de operativos<br>Norm<br>Univer<br>Reserve de Ante & Adversero<br>Stratorico Adversero                                                                                                    | Mile Maxima Corps 8                                                                                                    | Electronice<br>enclose derectoria | Satematicande     Martin de legandricoe | <ul> <li>Vanis Units<sup>®</sup> Reptile Sciences</li> <li>rest<sup>®</sup> pilotesciente</li> </ul> | <ul> <li>Festa Page line<br/>1000-2018</li> </ul> | <ul> <li>B Fedda Food Fixed<br/>Microsoft</li> </ul> | ELECTRON CONTRACT | Heatran<br>I Heatran   | 13 |

Fig. 10 Búsqueda Lotes – Validación Lotes.

Se ingresará al formulario donde se desplegarán los datos del lote e ítems que lo conforman, desde este formulario se podrá:

- ✓ Abrir el lote, para que el técnico a cargo pueda realizar modificaciones en su registro, debiendo volver a cerrar el registro para su posterior remisión a Verificación.
- ✓ *Eliminar el lote*, siempre que el mismo no se encuentre validado.
- ✓ *Imprimir lote*, imprimir los datos del lote igual que en el registro.
- ✓ Validar lote, si el lote no tiene ninguna observación, el mismo se validará y se podrá consultar en el portal de Subasta Ecológica.

| na Colemativite perm 1                                                                                                    | walls 2 titl                                                                                                    |                  |                      |                 |                                               |           |       |
|----------------------------------------------------------------------------------------------------|----------------------------------------------------------------------------------------------------|------------------|----------------------|-----------------|-----------------------------------------------|-----------|-------|
| Wilde Lotes Destruc                                                                                                    | no en                                                                                                    |                  |                      |                 |                                               |           |       |
| (Une                                                                                                    |                                                                                                    |                  |                      |                 |                                               |           |       |
| 1-0-                                                                                                    |                                                                                                    | C Deserved       | Index Office         |                 |                                               |           |       |
|                                                                                                    | NUMBER OF PERSONS AND INCOMES                                                                                                    |                  | Access to be seen of | 101             |                                               |           |       |
|                                                                                                    |                                                                                                    |                  |                      |                 |                                               |           |       |
| because of                                                                                                    |                                                                                                    |                  |                      |                 |                                               |           |       |
|                                                                                                    |                                                                                                    |                  |                      |                 |                                               |           |       |
| Press Same                                                                                                    | -                                                                                                    |                  |                      |                 |                                               |           |       |
| And a second second sec | and the second second s | -                | Annes ( M. )         |                 |                                               |           |       |
| And provident                                                                                                    |                                                                                                    | Section Of Compo |                      |                 |                                               |           |       |
| 10000000                                                                                                    | Dates                                                                                                    |                  |                      |                 |                                               |           |       |
| cte                                                                                                    |                                                                                                    |                  |                      |                 |                                               |           |       |
|                                                                                                    |                                                                                                    |                  | 100                  | miller Tumpiler | Marine Discourses                             |           |       |
| E BRACKER                                                                                                    | Acres for                                                                                                    |                  |                      | 1000            | Press and and and and and and and and and and | Participa |       |
| - Identicana di                                                                                                    |                                                                                                    |                  | -                    | 10              | his and holds and a                           | 1.<br>1   | Conc. |
| (mained)                                                                                                    |                                                                                                    |                  |                      | 4               | Bearingstone advantation of                   | 15        | Sec.  |
|                                                                                                    |                                                                                                    |                  |                      |                 |                                               |           |       |

Fig. 11 Validación Lotes.

## 4.1.6. Resolución Adjudicación.

Una vez realizada la subasta ecológica, para generar la Resolución de Adjudicación, se deberá ingresar al menú **DESTRUCCIÓN**, opción **Resolución Adjudicación**.

Se podrá buscar los lotes por los siguientes criterios:

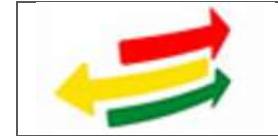

- ✓ Administración Aduanera.
- ✓ Número de Lote.

| Listedo de Lotes Adjudice    | itus - Desthucción                      |             |               |              |               |               |            |                     |       |            |
|------------------------------|-----------------------------------------|-------------|---------------|--------------|---------------|---------------|------------|---------------------|-------|------------|
| Crowney on Research          |                                         |             |               |              |               |               |            |                     |       |            |
| Perior Industrial States     | new (# tes time (#                      |             |               |              |               |               |            |                     |       |            |
| Advantation folgements corpo | -tase (                                 |             |               |              |               |               |            |                     |       |            |
| Strengt in the Local-        | 1 - 1 - 1 - 1 - 1 - 1 - 1 - 1 - 1 - 1 - |             |               |              |               |               |            |                     |       |            |
| ( in sec.                    | Arrest .                                |             |               |              |               |               |            |                     |       |            |
|                              |                                         |             |               |              |               |               |            |                     |       |            |
| Lista de operativos          |                                         |             |               |              |               |               |            |                     |       |            |
| References Lake              | Advances in the second of Carals        | (helitatio) | Not be franks | Prantic Read | Terra luterta | Distant Phase | Circu Data | from Texa Converter | Per . | (Internal) |

Fig. 12 Búsqueda Lotes – Validación Lotes.

Se deberá elegir el tipo de Resolución a generar y elegir el botón Generar Resolución para su registro.

Del listado se podrá modificar o eliminar las resoluciones siempre que la etapa no se encuentre cerrada.

| Resolución Destrucción                                                                                                    |                                                                                                    |                             |                      |  |
|----------------------------------------------------------------------------------------------------|----------------------------------------------------------------------------------------------------|-----------------------------|----------------------|--|
| Operativo                                                                                                    |                                                                                                    |                             |                      |  |
| Late 27<br>Classificantie: nei<br>Desenyorie: des<br>Petris y tess nerate scartiges: 110<br>Registro Resolución                                                                                                    | REUTTO<br>INUISE EXPECTALES - Refer<br>INFRCOM PARA EL PORTA<br>INCOME TELES                                                                                                    | efnania: NEDLES VOLIMINDROS |                      |  |
| * Tipe Meesfaction                                                                                                    |                                                                                                    |                             |                      |  |
| -Eilije Tipo Restituzion-                                                                                                    | ~                                                                                                    |                             |                      |  |
| - the free Resolution                                                                                                    | and the second second second second second second second second second second second second second second second                                                                                                    |                             |                      |  |
| RESOLUCION ADJUDICACION DESTRU                                                                                                    | CCIDN                                                                                                    |                             |                      |  |
| ABORDOOM DE DESTRUCCIÓN                                                                                                    |                                                                                                    |                             |                      |  |
| General Residential Administration                                                                                                    | and a contract of the second second se |                             |                      |  |
| Lista do Resoluciones                                                                                                    |                                                                                                    |                             |                      |  |
| Construction of the construction of the constr |                                                                                                    |                             |                      |  |
| M <sup>a</sup> Tipe Resolution                                                                                                    |                                                                                                    | Humens de Repoluçães        | Feicha de Resolución |  |

Fig. 13 Registro Resolución.

## 4.1.7. Notificación Adjudicación.

Una vez cerrada la Generación de Resolución, para registrar las Notificación al adjudicatario, se deberá ingresar al menú **DESTRUCCIÓN**, opción **Notificación Adjudicación**.

Se podrá buscar los lotes por los siguientes criterios:

- ✓ Fecha de Subasta Ecológica.
- ✓ Administración Aduanera.
- ✓ Número de Lote.
- ✓ Etapa.

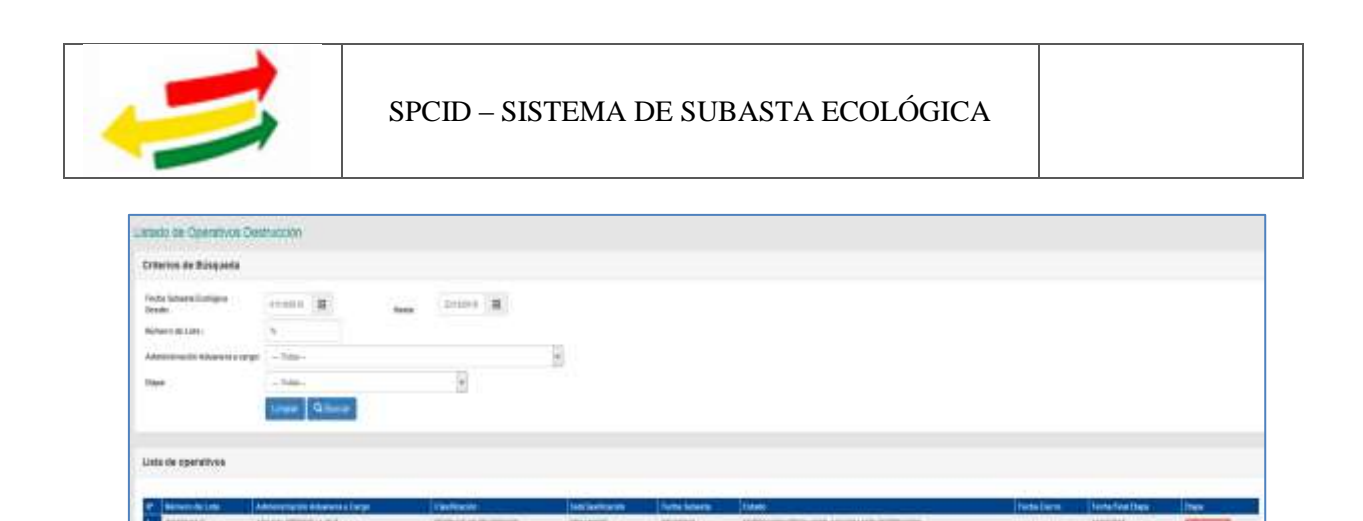

Fig. 14 Búsqueda Lotes – Notificación Adjudicación.

Se deberá registrar:

- ✓ Tipo de Notificación.
- ✓ Fecha de notificación, en formato dd/mm/yyyy.
- ✓ Hora de notificación.
- ✓ Se deberá hacer click en el listado de Persona Adjudicada, para que se recupere sus datos en las casillas correspondientes al documento de identidad, nombres y apellidos.
- ✓ Lugar de Notificación.

Desde el listado se podrá Modificar, Eliminar e Imprimir la notificación generada.

| atos Notificación Remate Destri                                            | acción                |                                                                                                    |                       |                             |                              |                    |                 |
|----------------------------------------------------------------------------|-----------------------|----------------------------------------------------------------------------------------------------|-----------------------|-----------------------------|------------------------------|--------------------|-----------------|
| Operativo                                                                  |                       |                                                                                                    |                       |                             |                              |                    |                 |
| Videor<br>Cristign de Later 2011<br>Administración Atlanente a suegor Aciu | 10142-0<br>ANA INTERS | Feature de Subeste                                                                                                    | 26192017              |                             |                              |                    |                 |
| Persona Adjudicada                                                         |                       |                                                                                                    |                       |                             |                              |                    |                 |
| Tipo Docemento     Documento de tria     D     10017438                    | ntdel                 | Ligar de Entrain Române<br>LP PRESSY                                                                                                    | Complete<br>ALEJANDRD | Apullido Paterno<br>EROJETA | Apoliste Materna<br>PSEACIOS | CALLE COLOMBIA 855 | ALTYO BAN PEDRO |
| Datos Notificación                                                         |                       |                                                                                                    |                       |                             |                              |                    |                 |
| Numa<br>Tipo de Holffanción:                                               |                       | * Festa de Notificación:                                                                                                    | * Hora de l           | Intificación                |                              |                    |                 |
| - Elije Tyrs de Notificeción -                                             | ¥                     |                                                                                                    |                       |                             |                              |                    |                 |
| Tipio Discomento identistad:                                               |                       | * Documento de Identidad                                                                                                    |                       |                             |                              |                    |                 |
| Eilija Tipo de Osoumentó 🔍                                                 |                       |                                                                                                    |                       |                             |                              |                    |                 |
| Hambre                                                                     |                       | * Apellido Paterso                                                                                                    | Ageilido M            | aternac                     |                              |                    |                 |
| Lugar de Hottikzaniów                                                      |                       |                                                                                                    |                       |                             |                              |                    |                 |
| ") Delos obligatorios                                                      |                       | and a state of the state of the |                       |                             |                              |                    |                 |
| ista Notificación                                                          |                       |                                                                                                    |                       |                             |                              |                    |                 |
| M <sup>*</sup> Documento de identidad - Norebre C                          | angiata               |                                                                                                    | obtoastin             |                             | Fesha                        | flane              |                 |
| 1 SD EVELN T                                                               | ERETA ERO             | jeta N                                                                                                    | OTHICADIONS           | ECRETARIA (PRESENT          | (E) 28/09/2017               | 11.01 Notation     | Ekwiner brenner |

Fig. 15 Notificación Adjudicación.

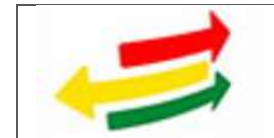

## 4.2.1. Ingreso al sistema.

El portal de Subasta Ecológica, tendrá un ingreso público y otro privado. Para ingresar al sistema como técnico de aduana, se deberá contar con un usuario y contraseña asignados por la Aduana Nacional a través de la Unidad de Servicio a Operadores USO.

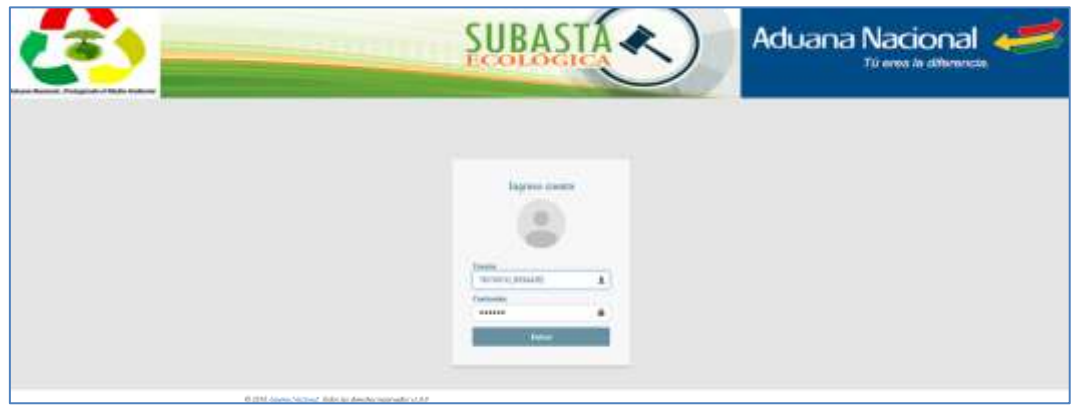

Fig. 16 Ingreso al Sistema.

## 4.2.2. Habilitación de Usuarios para la Subasta

Para la habilitación de usuarios oferentes en las Subastas, previamente el oferente deberá de realizar su registro por el portal de Subastas Ecológicas o Subastas y deberá efectuar su pago de empoce.

El técnico encargado de esta tarea deberá de solicitar el o los roles correspondientes para el acceso al sistema de Subastas Ecologicas, solicitando a la Unidad de Servicio a Operadores (USO), si ya cuentan con usuarios creados deben de solicitar la asignación del rol "TECNICO\_DESTRUCCION"

Una vez ingresado al sistema se deberá de seleccionar la opción "Habilitación de usuarios", misma desplegara lotes cuyos plazos de depósito de empoce hayan fenecido.

| 🗅 HABILIT           | ACIÓN USUARI       | 05                                            |                          |            |                  |            |                           |                       |
|---------------------|--------------------|-----------------------------------------------|--------------------------|------------|------------------|------------|---------------------------|-----------------------|
| LISTADO DE LOTES    |                    |                                               |                          |            |                  |            |                           |                       |
| Lose N <sup>2</sup> | Adama              | Catagoria                                     | Descripción              | Rest<br>Ba | Inicia<br>Otorta | Fia Oferta | Fecha y Bara de<br>Remate | Accience              |
| Q-816(018-D         | INTERIOR LA<br>BAZ | REMINION ESPECIALES - MUTBLES<br>VUELIMENDION | LOTE REMATE<br>ROOLOGICO | 15000      | 23.09/2018       | 25-09/2010 | 34/10/2018 (18:00)        | HARLING INCASOR       |
| 201820119-D         | INTERIOR LA<br>PAZ | RESIDUOS ESPECIALES - MEIEBLES<br>VOLUMINOROS | LOTE MINTO               | 1250       | 13-10-2018       | 21/10/2018 | 33/10/2018 (18:00)        | TOTAL TOTAL TRANSPORT |

Fig. 17 Listado de lotes para depuración de usuarios.

Se deberá de seleccionar en la columna Acciones "HABILITAR USUARIOS" del lote requerido para realizar la habilitación correspondiente de usuarios.

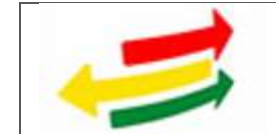

| ies - |
|-------|
| ITAR  |
| ATAR. |
| TIME  |
| 1748  |
|       |

Fig. 18 Listado de usuarios.

| HABILITAR O INHABILITAR | USUARIO EN EL LOTE 20185012-D  | × |
|-------------------------|--------------------------------|---|
| Usuario                 | AVA                            |   |
| Nro. Cl                 | 5948993                        |   |
| Tipo documento          | CI                             |   |
| Observaciones           |                                |   |
|                         |                                |   |
|                         | Cancelar Habilitar Inhabilitar |   |

Fig. 19 habilitación/deshabilitación de usuarios.

Luego de la depuración de usuarios, estos aparecerán automáticamente en el portal de Subasta Ecológica. Para que los oferentes estén informados se desplegará la información en la opción "Usuarios Depurados".

| USUA  | RIOS DEPURADO    | S EN LOS ÚLTIMOS 39 DÉ | AS                  |            |                |                             |
|-------|------------------|------------------------|---------------------|------------|----------------|-----------------------------|
| Desde | el 22/09/2018 ha | uta el 22/10/2018      |                     |            |                |                             |
| Na.   | Lote             | Fecha Habilitación     | Fecha Reman         | Unsarfe    | Estado         | Observationes               |
| 1     | 20182618-D       | 64/10/2018             | 24/10/2018 (16:00)  | ,ANA.      | HASE ITADO     | HASELITACION CON EXITO      |
| 2     | 20182218-D       | 10.103018              | 24/10/2018 (10:00)  | CRIGO      | 1010000        | 32 PROode a la babilitation |
| 1     | 20182018-D       | 64/10/2018             | 24/10/2018 (18:00)  | GITANA     | TATINGTAR      | HABILITACION CON ENTIO      |
| 4     | 20182538-D       | 84/10/2018             | 3410/2018 (16:98)   | RADCORP    | NHADDERADO     | PARA LAS PRUEBAS            |
| 5     | 201820113-23     | 09/10/2018             | 00102018(18.00)     | ADVSLEY    | HALLETTADE     | SE HABILITO                 |
| n     | 201828115-D      | 89/30/2018             | 181/10/2018 (18:90) | RENTYYORDY | DOCTOR DOLLARS | SII SIABILITO               |

Fig. 20 lista de usuarios habilitados/deshabilitados.

4.2.3. Portal Público de Subasta Ecológica.

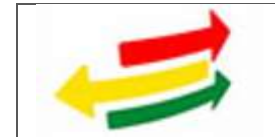

En el portal de Subasta Ecológica se desplegara los lotes habilitados para ser subastados generados por el sistema SPCID.

|             |                    |                                              |   |            |   |                             |                           |   | В                | -   | U                 |         |
|-------------|--------------------|----------------------------------------------|---|------------|---|-----------------------------|---------------------------|---|------------------|-----|-------------------|---------|
| Lote Nº 0   | Advana .           | Categoria                                    | ٠ | Base<br>BL | • | Fedra inicio pago<br>empoce | Fecha (is page<br>raspece | • | Fecha<br>Subasta |     | qire <sup>0</sup> | Ofertas |
| 6.41023110  | INTERIOR LA<br>BAZ | RESIDUOS ESPECIALES - MUTBLES<br>VOLUMINOSOS |   | 13000      | 1 | 23-09-2016                  | 25/09/2018                |   | 24:30:3118       | 3   | ðin .             | +       |
| 101820119-D | DITEROPLLA<br>PAZ  | RESIDCOS ESPECIALES - MUEBLES<br>VOLUMINOSOS |   | 1250       |   | 43/10/2018                  | 21/10/2018                |   | 31/38/2018       | . 4 | dec               |         |

Fig. 21 Listado de lotes a ser habilitados.

# 4.2.4. Registro de Usuario Oferente

El registro de oferentes se debe realizar en el portal de Subasta Ecológica que es de acceso público en la página de la aduana <u>www.aduana.gob.bo</u>.

Si el usuario ya se encuentra registrado en el portal de subastas, no es necesario que se registre en el portal de Subasta Ecológica.

| Información del usuario                               | 2                                    |                                       |                    |  |
|-------------------------------------------------------|--------------------------------------|---------------------------------------|--------------------|--|
| ° Tipo de Persona:                                    | # Paraota Natural   Paraota Julidica | * Tipo de Documento:                  | # CI _D NIT        |  |
| * Número de documento:                                | Selectore Guidad *                   | * Nombre(s):                          |                    |  |
| Apellido Paterno:                                     |                                      | <ul> <li>Apeliido Materno:</li> </ul> |                    |  |
| * Fecha de nacimiento:                                | (dd/mm-adaat)                        | * Género:                             | Seleccore Génera * |  |
| * Razón sociali                                       |                                      | * Representante legal:                |                    |  |
| información de contact                                | 0                                    |                                       |                    |  |
| Dirección:                                            |                                      | * Ciudad:                             |                    |  |
| Departamento:                                         | Seleccione Departamento *            | * Correo electrónico:                 |                    |  |
| * Teléfons:                                           |                                      | For                                   |                    |  |
| * Número de celular:                                  | 1                                    |                                       |                    |  |
| " Osserio:<br>" Contraseña:<br>" Contenar contraseña: |                                      |                                       |                    |  |
| imagen de seguridad                                   | form?                                |                                       |                    |  |
| " ingresa las letras de la<br>imagen:                 | Cower                                |                                       |                    |  |
| Crear mi cuerta Canco                                 |                                      |                                       |                    |  |

Fig. 22 Registro de usuario.

Se deberá registrar:

 $\checkmark$  Tipo de Persona,

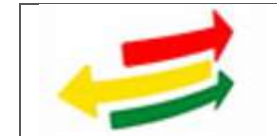

- ✓ Tipo de Documento,
- ✓ Número de Documento,
- ✓ Nombres,
- ✓ Apellido Paterno,
- ✓ Apellido Materno,
- ✓ Fecha de Nacimiento,
- ✓ Género,
- ✓ Razón Social (Si correspondiera),
- ✓ Representante Legal (Si correspondiera),
- ✓ Dirección,
- ✓ Ciudad,
- ✓ Departamento,
- ✓ Correo Electrónico,
- ✓ Teléfono,
- ✓ Usuario
- ✓ Contraseña

## 4.3. MODBNK

## 4.3.1. Pago de Empoce

Para la realización del Pago deberá de realizarlo por lote mediante el sistema MODBNK con el concepto de Pago Misceláneo 153, con el monto de 300 Bs. Se tendrá un tiempo limitado para el pago del empoce, el mismo está publicado en el portal de Subasta Ecológica.

El formato de referencia es: Gestión-aduana-nro. De lote-D.

| 0               | * No. Documento:        |             | E747006                 | E747006 |                      | CI CÉDULA DE IDENTIDAE |                    |  |
|-----------------|-------------------------|-------------|-------------------------|---------|----------------------|------------------------|--------------------|--|
| DATOS DE        | * Nombre o Razón Social |             | CARMEN RATION CORTEZ    |         | * Dirección:         | ILDE OCTUR             | RE NAVGERO ENTRE S |  |
|                 | * Administración de     | Aduana      | 201 Interior La Pag     |         | * Gerencia Regional: | GERENCIA               | REGIONALLA .       |  |
| 0               | * Documento de Pag      | 101         | 13Cangos y Multas Admi  | •       | Tipo Operación:      | ADMINISTRA             | NTWOS Y CREEKTING  |  |
| DESCRIPCIÓN DEL | Optiones                | Codigo y De | na ipaén                |         | Referencia           |                        | importe en lla.    |  |
|                 | Aseptar Cancelar        | 153 EMPO    | LE POR REMATE ECOLOGICO | - 17    | 201820116-0          |                        | 300                |  |

## Fig. 23 pago de empoce.

# 4.3.2. Pago de Lote Adjudicado

Para la realización del Pago deberá de realizarlo mediante el sistema MODBNK con el concepto de Pago Misceláneo 154, con el monto con el que se adjudicó. Se tendrá un tiempo limitado para el pago del lote adjudicado que será de dos

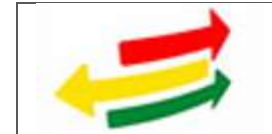

días hábiles después de haberlo sido adjudicado por el sistema, el mismo está publicado en el portal de Subasta Ecológica.

| (A)                        | * No. Documento:         |             | 6692175                     | * Tipo de Documento: | CI CEDULA       | A DE IDENTIDAE    |
|----------------------------|--------------------------|-------------|-----------------------------|----------------------|-----------------|-------------------|
| DATOS DE<br>IDENTIFICACIÓN | " Nombre o Razon Social: |             | OAND ARTURD LA FUENTE RUDI  | * Dirección:         | CALLEE DAZA 101 |                   |
|                            | * Administración de      | Aduana      | 201 Interar La Paz 🔹        | * Gerencia Regional: | GERENCIA        | REGIONAL LA       |
| 0                          | * Documento de Pag       | jà:         | 13-Cargos y Multar Admi 🔹 🔸 | Tipo Operación:      | ADMINISTRO      | KTWOS Y OPERATING |
| DESCRIPCIÓN DEL            | Opciones                 | Código y De | ectpoin                     | Beforencia           |                 | Importe en Us.    |
|                            | Aceptar Cancelar         | 154 PADO    | SALDO REMATE ECOLO/BOD      | • 201820116-D        |                 | 794312            |

Fig. 24 pago de lote adjudicado.